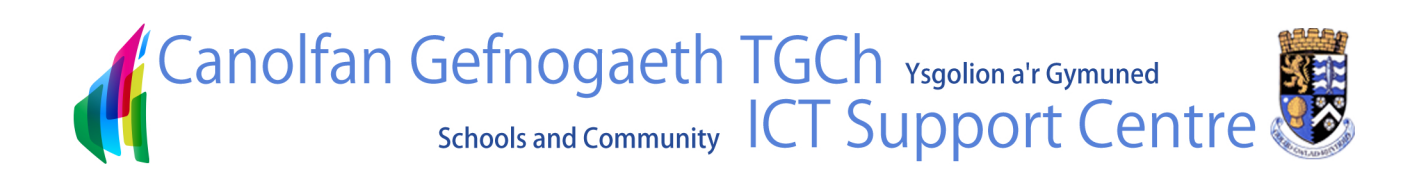

## Hwb<sup>+</sup> How to Upload a Document

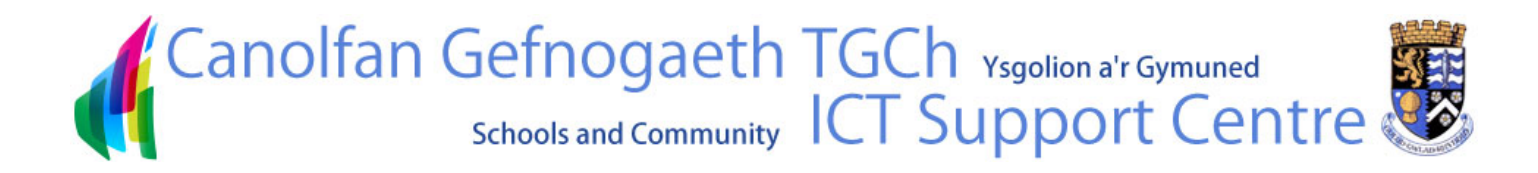

## Hwb+ - How To Upload a Document

You can add a document anywhere you see the Add Document button in Hwb+

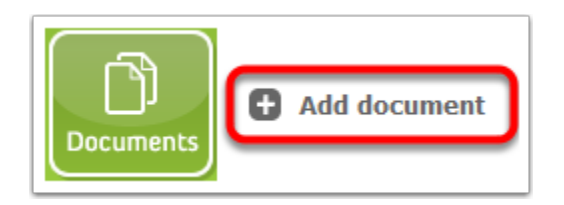

Click Browse to search for the file you wish to upload.

| Т                                                                     | ymor - Upload Document                                      | × |
|-----------------------------------------------------------------------|-------------------------------------------------------------|---|
| Upload Document<br>Browse to the<br>document you intend<br>to upload. | Name:<br>Upload Multiple Files<br>Voverwrite existing files |   |
|                                                                       | OK Cancel                                                   |   |

- 1. Find the file you wish to upload
- 2. Click Open

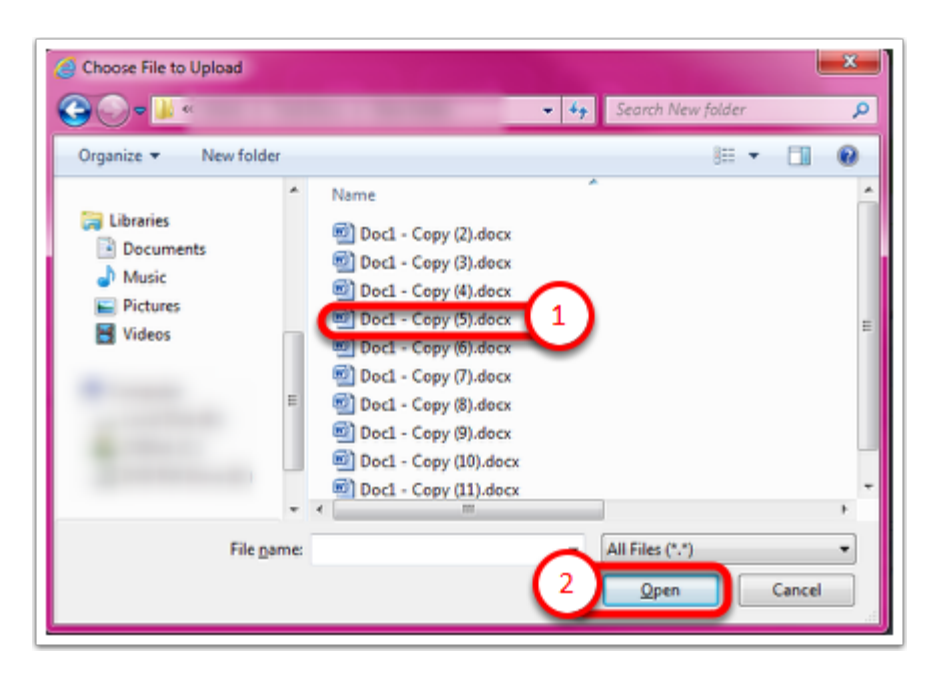

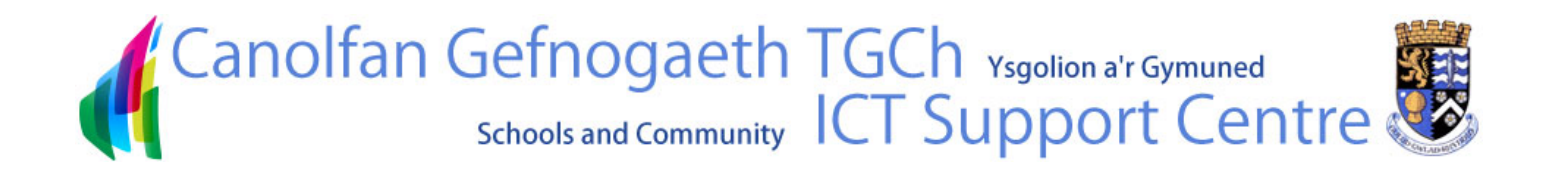

Click **OK** to upload

| Т                                                                     | ymor - Upload Document                                     |   | 8 |
|-----------------------------------------------------------------------|------------------------------------------------------------|---|---|
| Upload Document<br>Browse to the<br>document you intend<br>to upload. | Name:<br>Upload Multiple Files<br>Vorewrite existing files |   |   |
|                                                                       | OK Cancel                                                  | _ |   |

You can rename the document before it is saved.

|                                                     | Doc                                    | uments - Doc1 - Co               | py.docx |        |
|-----------------------------------------------------|----------------------------------------|----------------------------------|---------|--------|
| Edit<br>Save Cancel<br>Commit                       | Paste Cut<br>Clipboard                 | Delete<br>Iten<br>Actions        |         |        |
| Name *                                              | nt was uploaded succ                   | Doc1 - Copy                      | docx    |        |
| Title                                               |                                        |                                  |         |        |
| Featured                                            |                                        |                                  |         |        |
| Version: 1.0<br>Created at 12/0<br>Last modified at | 08/2013 15:26 by G<br>12/08/2013 15:26 | wilym Morgan<br>by Gwilym Morgan | Save    | Cancel |

| Туре | Name            | Modified         | Modified By    | Checked Out To |
|------|-----------------|------------------|----------------|----------------|
| (m)  | Doc1 - Copy DHM | 12/08/2013 15:27 | and the second |                |